## MANUAL BOOK

SISTEM INFORMASI DATA REKAM MEDIS PASIEN PERAWATAN ENDODONTIK

RSGM Universitas Muhammadiyah Yogyakarta | Jl. HOS Cokroaminoto No.17A, Pakuncen, Wirobrajan | Daerah Istimewa Yogyakarta | 55252 CONTACT

Info.erza@gmail.com

+628 11 594 5444

1 Januari 2019,

Buku panduan ini menjelaskan cara untuk menggunakan Website Sistem Informasi Data Rekam Medis Pasien Perawatan Endodontik di Rumah Sakit Gigi dan Mulut Universitas Muhammadiyah Yogyakarta.

Admin,

Lhieoni Erza Mallenthinno

## Part 1 (Login)

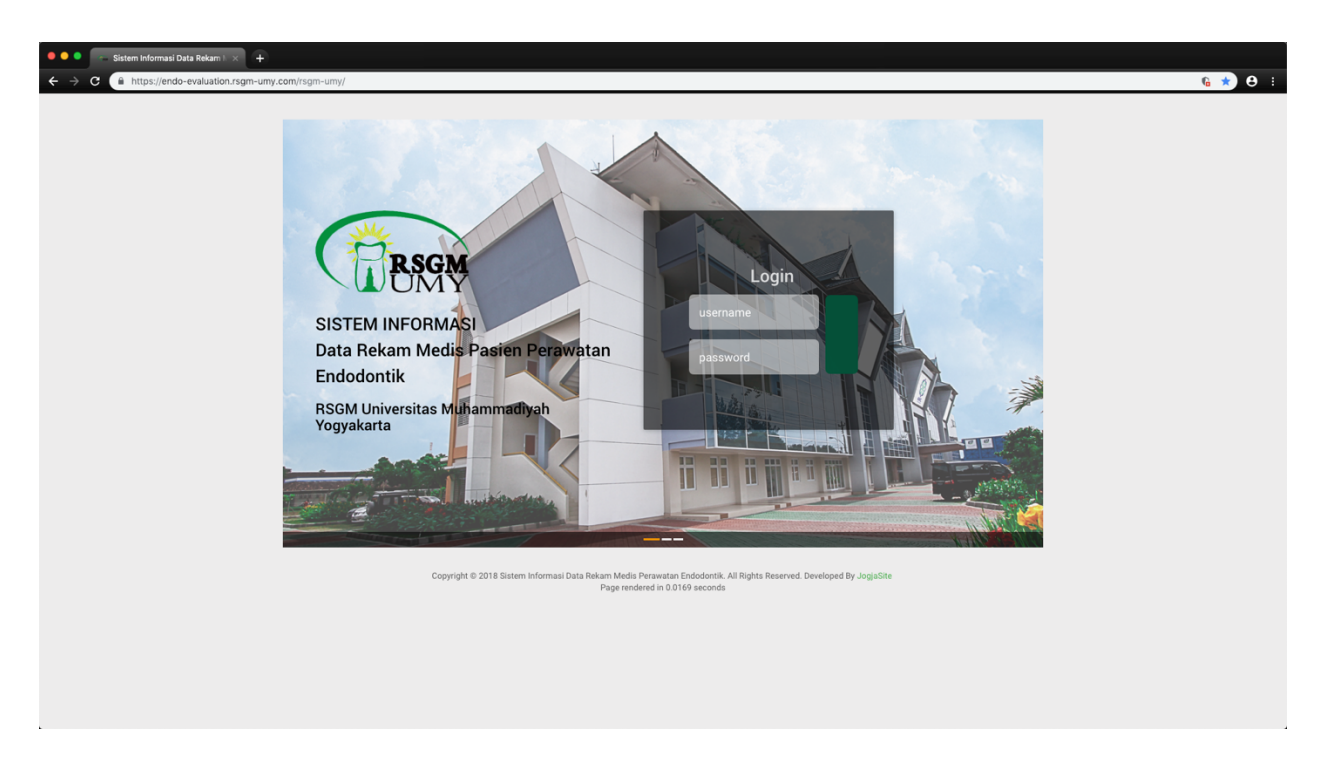

- Silahkan buka alamat website Sistem Informasi Data Pasien Perawatan Endodontik RSGM UMY di <u>www.endo-evaluation.rsgm-umy.com</u>
- 2. Silahkan Masukan username dan password yang telah didaftarkan.

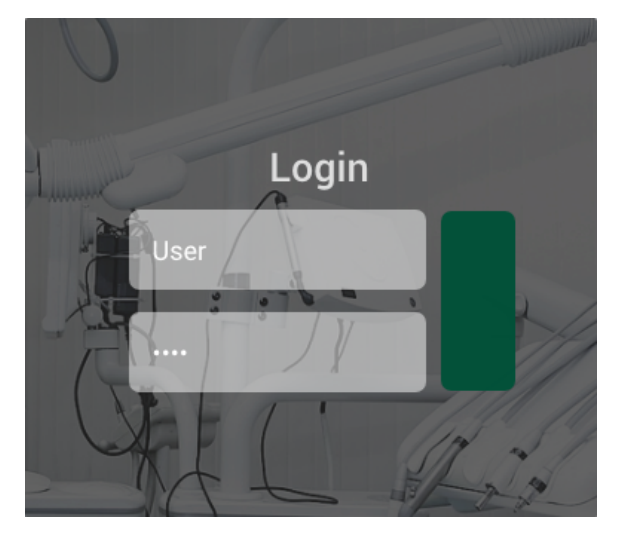

## Part 2 (Input Data Pasien)

| 😑 😑 💿 👘 Sistem Informasi Data Rekam | A +                                                                                                    |               |
|-------------------------------------|----------------------------------------------------------------------------------------------------|---------------|
| ← → C 🗎 https://endo-evaluation     | n.rsgm-umy.com/rsgm-umy/media.php?module=home                                                                                                    | n n n 🗈 🛧 😫 🗄 |
|                                     | NDODONTIK                                                                                                    |               |
| ╏°Ê`₴°₽°₺<br>₨°₽₩≈≡`♪               | Sistem Informasi Data Rekam Medis Perawatan Endodontik<br>Selamat Dataon di balaman Admir Panel Sistem Informasi Data Bekam Medis Perawatan Endodontik       |               |
| Dashboard                           |                                                                                                    |               |
| 🗅 Daftar Diagnosa                   |                                                                                                    |               |
| 🗅 Data Perawatan                    |                                                                                                    |               |
| 🖪 Data Pasien                       |                                                                                                    |               |
| Data Rekam Medis                    | Copyright 0-2018 Sistem Informasi Data Rekam Media Persavatan Endodortik. Al Righta Reserved. Developed By <b>JogaSite</b> . Page rendered in 0.0038 seconds |               |

 Silahkan klik "Data Pasien" pada dashboard sebelah kirin pada tampilan website.

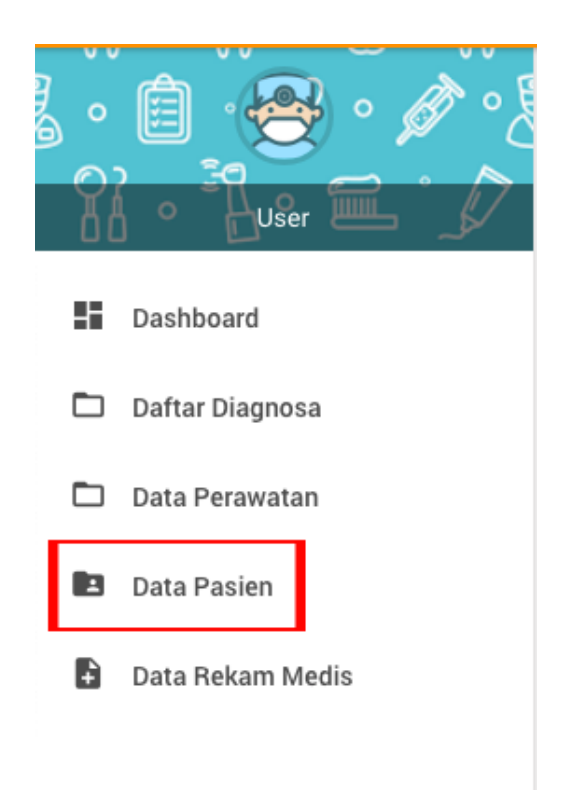

| ••  | e 🦳 sist      | tem Informasi Data Rekam I | ×                                |                      |               |   |             |             |                 |
|-----|---------------|----------------------------|----------------------------------|----------------------|---------------|---|-------------|-------------|-----------------|
| ← - | ) C 🔒         | https://endo-evaluation    | .rsgm-umy.com/rsgm-umy/media.php | o?module=data-pasien |               |   |             |             | ¶6 Na 🖈 😝 🗄     |
| =   | BRAGN         | EVALUASI PERAWA            | TAN ENDODONTIK                   |                      |               |   |             |             | ÷               |
| Di  | ata Pasien    |                            |                                  |                      |               |   |             |             | + TAMBAH BARU   |
| s   | 10 ¢          | entries                    |                                  |                      |               |   |             |             | Search:         |
|     | No A          | No. RM                     | Nama Pasien                      | ⇔ Usia               | Jenis Kelamin | ÷ | Rekam Medis | Operator    | ⇔ Opsi ⇔        |
|     | 1             | 44885                      | Edlina Adiaty                    | 26                   | Perempuan     |   | B VIEW      | Super Admin | ✓ EDIT          |
|     | 2             | 18181                      | Erza                             | 23                   | Laki-Laki     |   | B VIEW      | User        | EDIT            |
|     | 3             | 30805                      | Salafudin                        | 44                   | Laki-Laki     |   | VIEW        | Super Admin | ✓ EDIT          |
|     | 4             | 30804                      | Waljinah                         | 38                   | Perempuan     |   | B VIEW      | Super Admin | EDIT            |
|     | 5             | 36260                      | Iqbal                            | 17                   | Laki-Laki     |   | VIEW        | Super Admin | ✓ EDIT          |
|     | 6             | 36507                      | M. Faisal A                      | 34                   | Laki-Laki     |   | B VIEW      | Super Admin | ✓ EDIT          |
|     | 7             | 42332                      | lan Dwi                          | 21                   | Laki-Laki     |   | S VIEW      | Super Admin | ✓ EDIT          |
| Sł  | nowing 1 to 7 | of 7 entries               |                                  |                      |               |   |             |             | Previous 1 Next |

Copyright © 2018 Sistem Informasi Data Rekam Medis Perawatan Endodontik. All Rights Reserved. Developed By JogjaSite. Page rendered in 0.0164 seconds

2. Klik "TAMBAH BARU" untuk menambahkan daftar pasien baru

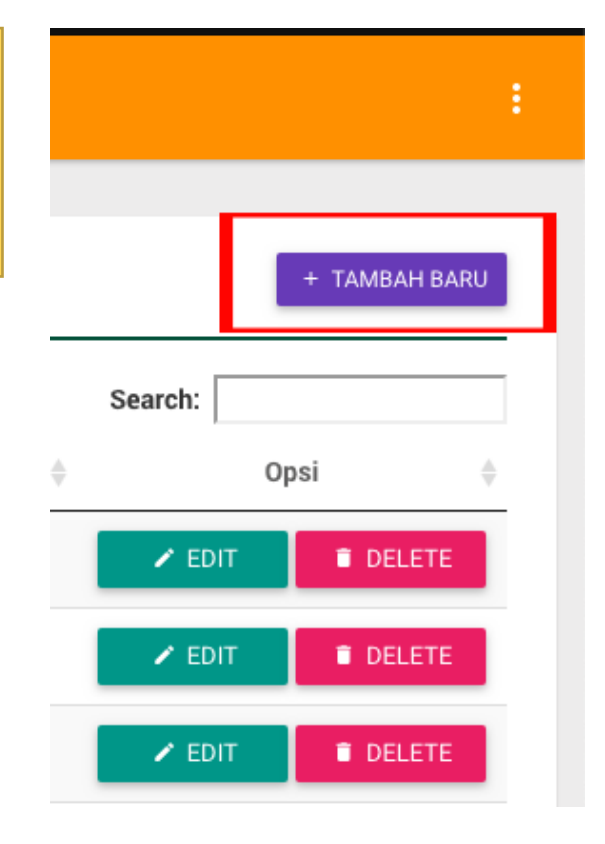

| 🔍 🄍 🗧 Sistem Informasi Data Rekam 🛙 🗙 🕂             |                             |                                                                                                  |                                                                         |                  |
|-----------------------------------------------------|-----------------------------|--------------------------------------------------------------------------------------------------|-------------------------------------------------------------------------|------------------|
| ← → C â https://endo-evaluation.rsgm-umy.com/rsgm-u | imy/media.php?module=data-p | asien&act=add                                                                                    |                                                                         | n 🖻 🖈 🔒 i        |
|                                                     |                             |                                                                                                  |                                                                         | :                |
| Data Pasien / Tambah Baru                           |                             |                                                                                                  |                                                                         |                  |
| No. Rekam Medis                                     |                             | Nama Lengkap                                                                                     |                                                                         |                  |
| 12345                                               |                             | Erza Mallenthinno                                                                                |                                                                         |                  |
| Usia<br>19                                          | tahun                       | Jenis Kelamin<br>Laki-laki Perempuan                                                             | Image<br>SELECT FILE                                                    |                  |
|                                                     |                             |                                                                                                  | Attention!<br>Image Type : JPG * or PNG *<br>Image Size : 300 x 400 px. |                  |
|                                                     |                             |                                                                                                  |                                                                         |                  |
|                                                     |                             |                                                                                                  |                                                                         | ✓ SIMPAN × BATAL |
|                                                     |                             |                                                                                                  |                                                                         |                  |
|                                                     |                             |                                                                                                  |                                                                         |                  |
|                                                     |                             |                                                                                                  |                                                                         |                  |
|                                                     |                             |                                                                                                  |                                                                         |                  |
|                                                     |                             |                                                                                                  |                                                                         |                  |
|                                                     |                             |                                                                                                  |                                                                         |                  |
|                                                     |                             |                                                                                                  |                                                                         |                  |
|                                                     |                             |                                                                                                  |                                                                         |                  |
|                                                     | Copyright © 2018 Sistem In  | formasi Data Rekam Medis Perawatan Endodontik. All Rights Reserved. Developed By JogjaSite. Page | e rendered in 0.0084 seconds                                            |                  |

- 3. Isi kolom "No. Rekam Medis, Nama Lengkap, Usia, dan Jenis Kelamin".
- 4. Klik "SELECT FILE" untuk menambahkan foto pasien jika ada (optional).
- 5. Klik "SIMPAN" untuk menyimpan data pasien.

## Part 3 (Input Rekam Medis Pasien)

| 🖲 🔍 💼 Sis                                                   | item Informasi I                               | lata Rekam I. 🛪 🚽                 |               |                 |                               |                 |                 |                           |                          |             |                            |             |                |            |           |
|-------------------------------------------------------------|------------------------------------------------|-----------------------------------|---------------|-----------------|-------------------------------|-----------------|-----------------|---------------------------|--------------------------|-------------|----------------------------|-------------|----------------|------------|-----------|
| < → C (                                                     | https://end                                    | -evaluation.rsgm-u                | my.com/rsgm-u | my/media.php?md | dule=data-pasien&act=rm-pa    | asien&id=12345  |                 |                           |                          |             |                            |             |                | 6          | ☆ 😆 :     |
|                                                             |                                                | I PERAWATAN EN                    | DODONTIK      |                 |                               |                 |                 |                           |                          |             |                            |             |                |            | ÷         |
| Data Pasien /                                               | Rekam Medis                                    | 12345 (Erza Mallen                | hinno)        |                 |                               |                 |                 |                           |                          |             |                            |             |                |            |           |
| Data Pasi<br>No. Rekam<br>Nama Pasie<br>Usia<br>Jenis Kelam | en<br>Medis : 12<br>m : Er<br>: 19<br>nin : La | 345<br>:a Mallenthinno<br>ki-Laki |               |                 |                               |                 |                 |                           |                          |             |                            |             |                | _          |           |
| Data Pasien /                                               | Rekam Medis                                    | 12345 (Erza Mallen                | hinno)        |                 |                               |                 |                 |                           |                          |             |                            |             |                | + TA       | MBAH BARU |
| Show TU -                                                   | entries                                        |                                   |               |                 |                               | Pemeriksaan     | Klinis          |                           |                          |             | Pemeriksaan Radio          | grafi       | Searc          | :n:        |           |
| No 🄺                                                        | Tanggal                                        | Elemen Gigi 🔅                     | Diagnosa 👌    | Perawatan 🔅     |                               |                 | Pemeriksaan     | Objektif                  |                          |             |                            |             |                | Operator 🗄 | Opsi 🗄    |
|                                                             |                                                |                                   |               |                 | Pemeriksaan Subjektif         | Sondasi ↓       | Perkusi 👌       | Palpasi  CE 🔅             | Mahkota 🔅                | Akar 🔅      | Ligamen Periodontal        | Lamina Dura | 🖗 Periapikal 🔅 |            |           |
|                                                             |                                                |                                   |               |                 |                               |                 | No data av      | ailable in table          |                          |             | ·                          |             |                |            |           |
| Showing 0 to 0                                              | 0 of 0 entries                                 |                                   |               |                 |                               |                 |                 |                           |                          |             |                            |             |                | Previous   | Next      |
|                                                             |                                                |                                   |               |                 |                               |                 |                 |                           |                          |             |                            |             |                |            |           |
|                                                             |                                                |                                   |               |                 |                               |                 |                 |                           |                          |             |                            |             |                |            |           |
|                                                             |                                                |                                   |               |                 |                               |                 |                 |                           |                          |             |                            |             |                |            |           |
|                                                             |                                                |                                   |               |                 |                               |                 |                 |                           |                          |             |                            |             |                |            |           |
|                                                             |                                                |                                   |               |                 |                               |                 |                 |                           |                          |             |                            |             |                |            |           |
|                                                             |                                                |                                   |               | Copyright © 20  | 18 Sistem Informasi Data Reka | am Medis Perawa | itan Endodontii | k. All Rights Reserved. D | eveloped By <b>Jog</b> j | aSite. Page | rendered in 0.0231 seconds |             |                |            |           |

 Pada tampilan data pasien yang telah dibuat, klik "TAMBAH BARU" di kolom Data Pasien / Rekam Medis.

| Search:<br>Operator $\blacklozenge$ Opsi $\diamondsuit$ |        | + TAN      | IBAH BARU |
|---------------------------------------------------------|--------|------------|-----------|
| Operator ♦ Opsi ♦                                       | Search | :          |           |
|                                                         | kal 🍦  | Operator 🍦 | Opsi 🍦    |

| Sistem Informasi Data Rekam I × +                                                                       |          |                                                                                          |                |
|----------------------------------------------------------------------------------------------------|----------|------------------------------------------------------------------------------------------|----------------|
| C B https://endo-evaluation.rsgm-umy.com/rsgm-umy/media.php?module=data-pasien&act=rm-pasien-add&id=123 | 345      |                                                                                          | <u>6</u> ≊ ☆ 8 |
|                                                                                                    |          |                                                                                          |                |
| p                                                                                                    |          | Words: 1                                                                                 |                |
|                                                                                                    |          | Positif (+)     Negatif (-)                                                              |                |
| Pemeriksaan Radiografi                                                                                  |          |                                                                                          |                |
| Mahkota                                                                                                 |          | Akar                                                                                     |                |
| File • Edit • Insert • View • Format • Table • Tools •                                                  |          | File • Edit • Insert • View • Format • Table • Tools •                                   |                |
| ◆ Formats * B Z 및 S E 至 3 ■ 臣 * 臣 * 3 ■ 臣 ¥ B ■ Upload ♂ A * B * ② 片 奇 ®                                |          | ←                                                                                        |                |
| Normal                                                                                                  |          | Normal                                                                                   |                |
| p                                                                                                    | Words: 1 | p                                                                                        | Words: 1       |
| Ligamen Periodontal                                                                                     |          | Lamina Dura                                                                              |                |
| File • Edit • Insert • View • Format • Table • Tools •                                                  |          | File • Edit • Insert • View • Format • Table • Tools •                                   |                |
| ★ + Formats B I U S E E E E E E E E E E E Upload                                                        |          | ♦ P Formats B I U S E E E E E E E E E E E E E E E E Upload       P A * B * C     H     ● |                |
| Normal                                                                                                  |          | Romal                                                                                    |                |
| p                                                                                                    | Words: 1 | p                                                                                        | Words: 1       |
| Periapikal                                                                                              |          |                                                                                          |                |
| File - Edit - Insert - View - Format - Table - Tools -                                                  |          |                                                                                          |                |
| + → Formats - B J U S E E E E E E E E E E E E E E E E E E                                               |          |                                                                                          |                |

| Sistem Informasi Data Rekam I 🗙 🕂                                                                             |                                                                                                    |
|----------------------------------------------------------------------------------------------------|----------------------------------------------------------------------------------------------------|
| ← → C 🕼 https://endo-evaluation.rsgm-umy.com/rsgm-umy/media.php?module=data-paslen&act=rm-paslen-add&id=12345 | n 🕫 🕸 🔂 E                                                                                                    |
|                                                                                                    |                                                                                                    |
| Data Pasien / Rekam Medis 12345 (Erza Mallenthinno) / Tambah Baru                                             |                                                                                                    |
| Elemen Gigi Tanggal<br>11 <b>2</b> 2019-01-01                                                                 |                                                                                                    |
| Diagnosa                                                                                                    |                                                                                                    |
| Klasifikasi 1<br>Normal Pulp á                                                                                |                                                                                                    |
| Perawatan                                                                                                    |                                                                                                    |
| Klasifikasi 1 Klasifikasi 2<br>Perawatan Saluran Akar ada kar Tunggal                                         | 4                                                                                                    |
| Klasifikasi 3<br>Pengukuran panjang kerja al                                                                  |                                                                                                    |
| Pemeriksaan Subjektif                                                                                         | Pemeriksaan Objektif                                                                                                    |
| Pemeriksaan Subjektif                                                                                         | Sondasi                                                                                                    |
| File • Edit • Insert • View • Format • Table • Tools •                                                        | O Positif (+) Negatif (-)                                                                                                |
| ◆ ☆ Formats* B I U S 臣 至 道 圖 臣 * 臣 * 道 道 回 国 Upload ♂ A * 函 * ◎ H 층 ®<br>Normal                               | Perkusi <ul> <li>Positif (*)</li> <li>Negatif (-)</li> </ul> Palpasi               Positif (*)               Positif (*) |
| p Words: 1                                                                                                    |                                                                                                    |

| Sistem Informasi Data Rekam I 🗙 🕂                                                                                                    |                                                               |                                                             |              |
|----------------------------------------------------------------------------------------------------|---------------------------------------------------------------|-------------------------------------------------------------|--------------|
| - > C 🔒 https://endo-evaluation.rsgm-umy.com/rsgm-umy/media.php?module=data-pasien&act=rm-                                                                                                    | pasien-add&id=12345                                           |                                                             | 🔓 📾 🖈 😆 🗄    |
|                                                                                                    |                                                               |                                                             |              |
| p                                                                                                    | Words: 1_d p                                                  |                                                             | Words: 1     |
| Periapikal                                                                                                    |                                                               |                                                             |              |
| File • Edit • Insert • View • Format • Table • Tools •                                                                                                    |                                                               |                                                             |              |
| <ul> <li>              ← Formats          </li> <li>             e → Formats         </li> <li>             e → Formats         </li> <li>             f → Formats         </li> <li>             f → Formats         </li> <li>             f → Form</li></ul> | Upload                                                        |                                                             |              |
| Normal                                                                                                    |                                                               |                                                             |              |
|                                                                                                    |                                                               |                                                             |              |
| p                                                                                                    | Words: 1                                                      |                                                             |              |
| Keterangan                                                                                                    |                                                               | Image                                                       |              |
| File - Edit - Insert - View - Format - Table - Tools -                                                                                                    |                                                               | SELECT FILE                                                 |              |
| ♠ ₱ Formats• B I U S E E E E E E E E E E E E E E E E E E                                                                                                    | 🖬 Upload 🔗 <u>A</u> + <u>A</u> + 🙄 🕂 🖨 👁                      |                                                             |              |
| Normal                                                                                                    |                                                               | Attention!                                                  |              |
|                                                                                                    |                                                               | Image Type : JPG * .dan PNG *<br>Image Size : 300 x 200 px. |              |
| p                                                                                                    |                                                               | Words: 1_                                                   |              |
|                                                                                                    |                                                               |                                                             |              |
|                                                                                                    |                                                               |                                                             | COLUMN YOUTH |
|                                                                                                    |                                                               |                                                             | A DATAL      |
|                                                                                                    |                                                               |                                                             |              |
|                                                                                                    |                                                               |                                                             |              |
| Copyright © 2018 Sistem Informasi Data Re                                                                                                    | kam Medis Perawatan Endodontik. All Rights Reserved. Develope | ed By JogjaSite. Page rendered in 0.0075 seconds            |              |

- 2. Lengkapi seluruh data Rekam Medis Pasien (elmen gigi, tanggal pemeriksaan, diagnosa, perawatan, pemeriksaan subjektif dan objektif, keterangan).
- 3. Klik "SELECT FILE" untuk menyimpan foto rontgen gigi yang telah diperiksa.
- 4. Klik "SIMPAN" untuk menyimpan data rekam medis pasien.

Tampilan Rekam Medis Pasien yang telah diinput.

| 😑 😑 💿 👘 Sistem Informas | d Data Reken 1 × +                                                                           |                |
|-------------------------|----------------------------------------------------------------------------------------------|----------------|
| ← → C 🗎 https://en      | rdo-evaluation.rsgm-umy.com/rsgm-umy/media.php?modu/e=data-pasien&act×rm-pasien-detail&id=49 | ng ng 🛧 ng 🔒 🗄 |
|                         | ASI PERAWATAN ENDODONTIK                                                                     | 1              |
| - CONT                  |                                                                                              |                |
|                         |                                                                                              |                |
| Data Pasien / Rekam Med | os 12345 (E22a Malenthino) / Uetail                                                          |                |
| Data Pasien             |                                                                                              |                |
| No. Rekam Medis         | : 12345                                                                                      |                |
| Nama Pasien             | : Erza Mallenthinno                                                                          |                |
| Operator                | : Super Admin                                                                                |                |
| Elemen Gigi             | : 11                                                                                         |                |
| Tanggal                 | : 2019-01-01                                                                                 |                |
| Diagnosa                | : Normal Pulp                                                                                |                |
| Perawatan               | : Perawatan Saluran Akar / Akar Tunggal / Pengukuran panjang kerja                           |                |
| Pemeriksaan Subje       | sktif                                                                                        |                |
| Pemeriksaan Subjektif   | Normal                                                                                       |                |
|                         |                                                                                              |                |
| Pemeriksaan Objek       | aif                                                                                          |                |
| Sondasi                 |                                                                                              |                |
| Perkusi                 |                                                                                              |                |
| Palpasi                 |                                                                                              |                |
| CE                      | 3 *                                                                                          |                |
| Pemeriksaan Radio       | ografi                                                                                       |                |
| Mahkota                 | Normal                                                                                       |                |
| Akar                    | Normal                                                                                       |                |
| Ligamen Periodontal     | Normal                                                                                       |                |
| Lamina Dura             | Normal                                                                                       |                |
| Periapikal              | Normal                                                                                       | -              |

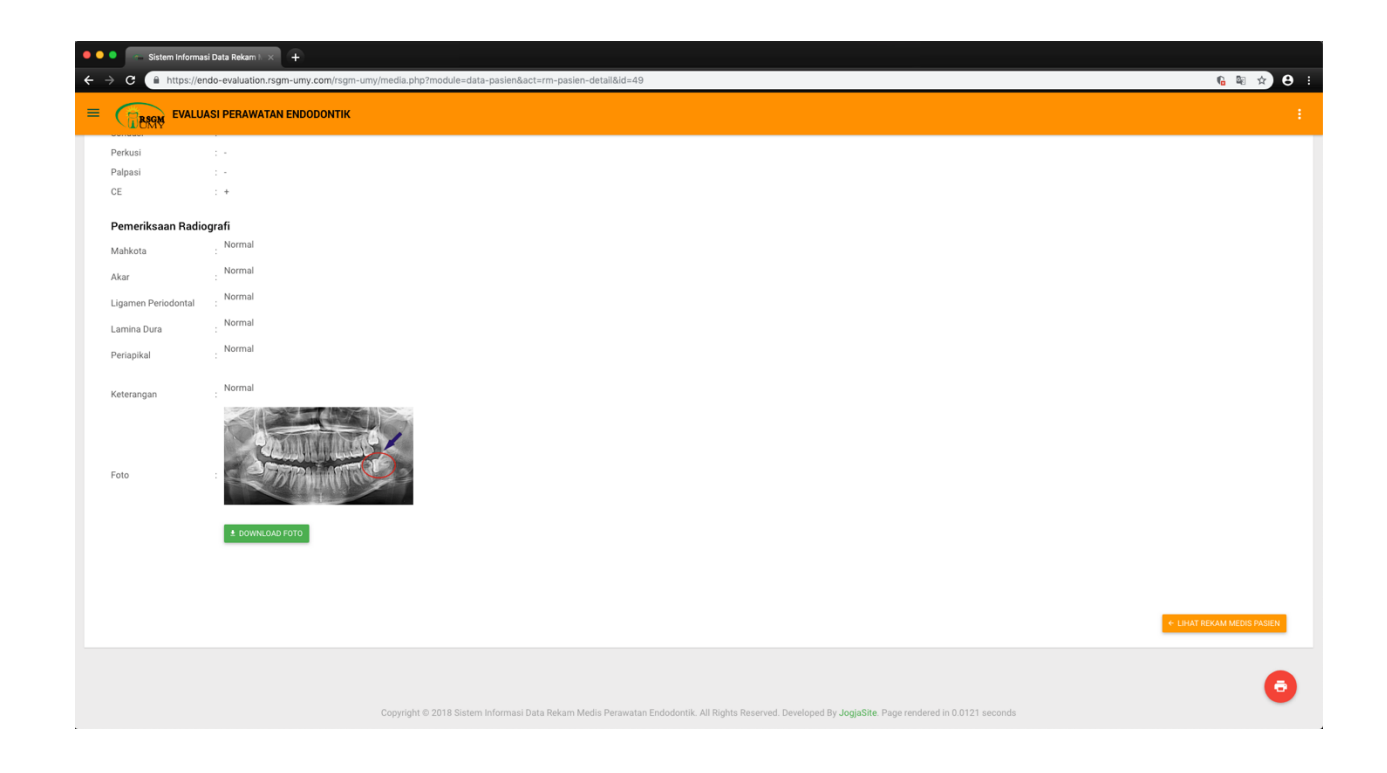

|                                                                                                    | Sistem Informasi Data Rekam I. × 🕂                                    |                                                     |                |                         |                   |            |                   |  |
|----------------------------------------------------------------------------------------------------|-----------------------------------------------------------------------|-----------------------------------------------------|----------------|-------------------------|-------------------|------------|-------------------|--|
| ALLASS PERANATAR ENDODOTING ALLASS PERANATAR ENDODOTING AL                                                                                                    | C A https://endo-evaluation.rsgm-umy.com/rsgm-umy/n                   | redia.php?module=data-pasien&act=rm-pasien&id=12345 |                |                         |                   |            | 6 🖈 C             |  |
| ta Patin / Reham Medis 1245 (Erza Mallenthino)<br>Ta Reham Medis 1245 (Erza Mallenthino)<br>Ta Reham Medis 1245 (Erza Mallenthino)                           |                                                                       |                                                     |                |                         |                   |            |                   |  |
| Ale Seiner Meken Medie 12345 (Erza Mallenthinos)<br>Da Pasien<br>Mei fi 2345<br>Wei Meine<br>Mei fi 2345 (Erza Mallenthinos)<br>Mei fi 2345 (Erza Mallenthinos)<br>Mei fi 2345 (E | < COMY                                                                |                                                     |                |                         |                   |            |                   |  |
| balance Hammenhammenhamm                                                                                                    | ta Pasien / Rekam Medis 12345 (Frza Mallenthinno)                     |                                                     |                |                         |                   |            |                   |  |
| Data Pasimum       Pressimum       Pressimum <th></th> <th></th> <th></th> <th></th> <th></th> <th></th> <th></th>                                                                                                    |                                                                       |                                                     |                |                         |                   |            |                   |  |
| No. Reken Medie :: 2145         Name Weils :: 1245         Name Weils :: 1245         Arris Kelamin :: 1245         Arris Kelamin : 1245         Arri : 1245         Arris Kelamin                                                                                                    | Data Pasien                                                           |                                                     |                |                         |                   |            |                   |  |
| Name Pasier :       :       ::       ::::::::::::::::::::::::::::::::::::                                                                                                    | No. Rekam Medis : 12345                                               |                                                     |                |                         |                   |            |                   |  |
| Using                                                                                                    | Nama Pasien : Erza Mallenthinno                                       |                                                     |                |                         |                   |            |                   |  |
| Jenis Relativity     :: Lais Lais                                                                                                    | Usia : 19                                                             |                                                     |                |                         |                   |            |                   |  |
|                                                                                                    | Jenis Kelamin : Laki-Laki                                             |                                                     |                |                         |                   |            |                   |  |
| ata Pasis-I ketan Kedis 12345 (Erza Malentino)       ata Pasis-I ketan Kedis 12345 (Erza Malentino)       Anore 10 2 entries       Search: []       Peneriksaan Kinis       Peneriksaan Kinis <th colspa<="" th=""><th></th><th></th><th></th><th></th><th></th><th></th><th></th></th>                                                                                                    | <th></th> <th></th> <th></th> <th></th> <th></th> <th></th> <th></th> |                                                     |                |                         |                   |            |                   |  |
| a parate / Retar Media 12345 (Erz Mallenthino)     a training of the parate in the parate in                                                                                                    |                                                                       |                                                     |                |                         |                   |            |                   |  |
| Invo 10 • entries       Sector       Sector <th< th=""><th>ta Pasien / Rekam Medis 12345 (Erza Mallenthinno)</th><th></th><th></th><th></th><th></th><th></th><th>+ TAMBAH BARU</th></th<>                                                                                                    | ta Pasien / Rekam Medis 12345 (Erza Mallenthinno)                     |                                                     |                |                         |                   |            | + TAMBAH BARU     |  |
|                                                                                                    |                                                                       |                                                     |                |                         |                   |            |                   |  |
| No     Tanggal [gig]     Pergawatan     Pergawatan     Permetikasan Klinis     Separation     Permetikasan Klinis     Separation     Separation                                                                                                    | ow 10 ‡ entries                                                       |                                                     |                |                         |                   |            | Search:           |  |
| No     Tangal     Element     Diagonal     Perawatan     Perawatan     Permerikaan     Operative     Tangal     Tangal     Tangal     Tangal     Tangal     Tangal     Tangal     Diagonal     Perawatan     Permerikaan     Operative     Tangal     Tangal     Tan                                                                                                    |                                                                       | Pemeriksaan Klinis                                  |                | Pemeriksaan Radiog      | rafi              |            |                   |  |
| Image: Control of the state of the state                                                                                                    | No A Tanggal ( Elemen Diagnosa ) Pe                                   | rawatan 🔶 Pemeriksaan O                             | bjektif        | Lizaman                 | Lomina            | Operator 0 | Opsi 🕴            |  |
| 1 01 Januari 2019 11 Normal Pergakuran panjang Normal + Normal Normal Normal Normal Normal Normal Super Admin 000000000000000000000000000000000000                                                                                                    | Gigi                                                                  | Subjektif                                           | Mahkota (      | Akar  Akar  Periodontal | Dura Periapikal ( |            |                   |  |
| 1 01 Januari 11 Normal Pengakuran panjang <sub>Normal</sub> + Normal Normal Normal Normal <u>Normal Admin</u> • VEW / LOT<br>2019 11 Pulp kerja <u>Normal Normal + Normal Normal Normal Normal Admin</u> • VEW / LOT<br>owing 1 to 1 of 1 entries Previous 1 Ne                                                                                                    |                                                                       | Sondasi y Perkusi y                                 | Paipasi y CE y |                         |                   |            |                   |  |
| 2019 <sup>1</sup> Pulp keja terma terma terma terma terma terma terma terma terma terma Admin <b>€ DEETE ⊘100 EDT</b><br>howing 1 to 1 of 1 entries                                                                                                    | 01 Januari 11 Normal Penguk                                           | uran panjang Normal                                 | - + Normal     | Normal Normal           | Normal Normal     | Super      | ♥ VIEW 		 EDIT    |  |
| Previous 1 Ne.                                                                                                    | 2019 Pulp kerja                                                       | Pointai -                                           | - T Norman     | Normal Normal           | Horman            | Admin      | DELETE 🐵 LOG EDIT |  |
|                                                                                                    | owing 1 to 1 of 1 entries                                             |                                                     |                |                         |                   |            | Previoue 1 Next   |  |
|                                                                                                    |                                                                       |                                                     |                |                         |                   |            |                   |  |
|                                                                                                    |                                                                       |                                                     |                |                         |                   |            |                   |  |
|                                                                                                    |                                                                       |                                                     |                |                         |                   |            |                   |  |
|                                                                                                    |                                                                       |                                                     |                |                         |                   |            |                   |  |
|                                                                                                    |                                                                       |                                                     |                |                         |                   |            |                   |  |

Copyright © 2018 Sistem Informasi Data Rekam Medis Perawatan Endodontik. All Rights Reserved. Developed By JogjaSite. Page rendered in 0.0133 second